## ENDRING AV KILOMETER I KJØREBOK

Gå på **Mine reiseregninger**, deretter **Utlegg**. Finn kjøreboken du skal gjøre endringer i og klikk på **Kjørebok.** 

| EREGN     | NINGER REISEPLANER UTLEGG KJØREBOK UTLEGGSLOGG                   | PROFIL     | 4          |             |                      |              |   |            |    |       | Help |
|-----------|------------------------------------------------------------------|------------|------------|-------------|----------------------|--------------|---|------------|----|-------|------|
| SØK       |                                                                  |            |            |             |                      |              |   |            |    |       |      |
| GG(24     | 4)                                                               |            |            |             |                      |              |   |            | Se | som [ | 2 🗅  |
| Nytt U    | Jtlegg                                                           |            |            |             |                      |              |   |            |    |       |      |
| ira en ki | colonneoverskrift og slipp den her for å gruppere denne kolonnen |            |            |             |                      |              |   |            |    |       |      |
|           | Reiserute                                                        | Fra        | Til        | Beløp       | Status               | Bilagsnummer |   |            |    |       |      |
| ~         | т                                                                | 07.10.2022 | 07.10.2022 | 35,00 NOK   | Apen                 |              | 1 | <b>⊗ 0</b> | മ  | ₽     | 8    |
| ~         | TEST R                                                           | 06.10.2022 | 06.10.2022 | 225,00 NOK  | Avventer godkjenning |              | 1 | <b>⊗ 0</b> | Ø  | ₽     | ŧ    |
| ~         | Bensin                                                           | 05.10.2022 | 05.10.2022 | 1200,00 NOK | Avventer godkjenning |              | 1 | <b>§ 1</b> | മ  | ₽     | 12   |
| ~         | Kjørebok                                                         | 05.10.2022 | 05.10.2022 | 157,50 NOK  | Apen                 |              | 1 | 0 @        | Ф  | Ð     | ŧ    |
| ~         | Kundetur                                                         | 20.09.2022 | 20.09.2022 | 0,00 NOK    | Apen                 |              | 1 | <b>%</b> 0 | Ø  | ₽     | 8    |
|           | • • • • • • • • •                                                |            |            |             |                      |              |   |            |    |       |      |

Slett linjen(e) det skal gjøres endringer på.

|                                                            |                                           |                                  |       |                 |                            |                |               |    | Help                   |
|------------------------------------------------------------|-------------------------------------------|----------------------------------|-------|-----------------|----------------------------|----------------|---------------|----|------------------------|
| jørebok                                                    |                                           |                                  | / C   | Navn            | Olsen Ole                  |                |               |    | Totalt beløp           |
| tart                                                       | 05.10.2022                                | Reisenummer                      |       | Ansattnummer    | 999909                     |                |               |    | 157,50                 |
| lutt                                                       | 05.10.2022                                | Bilagsnummer                     |       | Hovedboksenhet  | Hotello AS (920)           |                |               |    | NOK                    |
| tatus                                                      | Åpen                                      |                                  |       | Avdeling        | Supplies Norway (ADAB)     |                |               |    | Beløp                  |
|                                                            |                                           |                                  | Mer 🗸 | Kostnadssted    | Administration NO (999210) |                |               |    | 157,50                 |
|                                                            |                                           |                                  |       |                 |                            |                | 50 Ø C        | 2  | ₽                      |
|                                                            |                                           |                                  |       |                 |                            |                |               |    |                        |
| UTLEGG                                                     |                                           |                                  |       |                 |                            |                |               |    | 0,00                   |
| UTLEGG<br>ANTALL ENHETE                                    | R                                         |                                  |       |                 |                            |                |               |    | 0,00                   |
| UTLEGG<br>ANTALL ENHETE<br>KILOMETER                       | R<br>+ Legg Til                           |                                  |       |                 |                            |                |               |    | 0,00 0,00 157,50       |
| UTLEGG<br>ANTALL ENHETE<br>KILOMETER<br>Dato               | R<br>+ Legg Til<br>Kjørenuto              | a Tilleggsopplysninger           |       | Kilometer       | Kjaretøy                   | Co-passasjerer | Belay         | 2  | 0.00<br>0.00<br>157,50 |
| UTLEGG<br>ANTALL ENHETE<br>KILOMETER<br>Dato<br>D5.10.2022 | IR<br>+ Legg Til<br>Kjørenute<br>Jevnaker | a Tilleggsopplysninger<br>- Osto |       | Kilometer<br>45 | Kjarotey<br>Egen bil       | Co-passasjerer | Beley<br>157, | 50 | 0.00<br>0.00<br>157,50 |

## Gå på Mine reiseregninger, velg så Kjørebok.

Herfra kan du velge linjen du ønsker å gjøre endringer på, deretter klikker du på blyanten.

| Home Personinformasjon Kalender Team planlegging              | ine reiseregninger Individuelle samtaler Individu | elle mål Kompetanseoversikt L | ønnsslipp Health | E                                 | V Ole Olsen |
|---------------------------------------------------------------|---------------------------------------------------|-------------------------------|------------------|-----------------------------------|-------------|
| ISEREGNINGER REISEPLANER UTLEGG                               | g profil                                          |                               |                  |                                   | Help        |
| rebok Historikk                                               |                                                   |                               |                  |                                   |             |
| - søк 🔰 🦻                                                     |                                                   |                               |                  |                                   |             |
| ØREBOK(1)                                                     |                                                   |                               |                  |                                   | Se som 🖹 🚨  |
| Legg Til Kjørerute % Overfør Alt Til Reiseregning % Overfør V | lgte Rader Til Reiseregning                       |                               |                  | 3                                 |             |
| 🗌 Kjøredato Firma.km Kjørerute                                | Tilleggsopplysninger                              | Kjøretøy                      | Co-passasjerer   | Status                            |             |
| 05.10.2022 45 Jevnaker- Oslo                                  |                                                   | Egen bil                      |                  | lkke overført til<br>reiseregning | <b>1</b>    |
| н (1) н 20 ~                                                  |                                                   |                               |                  |                                   |             |
|                                                               |                                                   |                               |                  |                                   |             |

Endre kilometerne og klikk på **Oppdater.** 

| diger kjøreopplysninger  |                              |    |  |
|--------------------------|------------------------------|----|--|
| (jøredato *              | 05.10.2022                   |    |  |
| Starttidspkt             | Velg O Kjøretidspunkt Velg O |    |  |
| ⟨jørerute *              | Jevnaker- Oslo               | ×Q |  |
|                          | Lagre kjørerute              | 1  |  |
| Beskrivelse              |                              |    |  |
|                          |                              | 11 |  |
| Startverdi               | 0 \$                         |    |  |
| Sluttverdi/Kilometer *   | 52 🗘                         |    |  |
| Km privat                | 0 0                          |    |  |
| Firma km                 | 52                           |    |  |
| ∕jøretøy *               | Egen bil                     | ~  |  |
| 20-passasjerer           |                              |    |  |
| + Legge Til Co-Passasjer |                              |    |  |
|                          |                              |    |  |

Velg igjen Mine reiseregninger, etterfulgt av Utlegg og klikk på kjørebok

| Hor           | me Personinformasjon Kalender Team planlegging                   | Mine reiseregninger Inc | fividuelle samtaler | Individuelle mål Kompetanseove | rsikt Lønnsslipp Health |              |   |            | ~ 0  | e Olser        | xpens<br>n |
|---------------|------------------------------------------------------------------|-------------------------|---------------------|--------------------------------|-------------------------|--------------|---|------------|------|----------------|------------|
| EREGN         | NINGER REISEPLANER UTLEGG KJØREBOK UTLEGGSL                      | OGG PROFIL              |                     |                                |                         |              |   |            |      |                | Help       |
| SØK           |                                                                  |                         |                     |                                |                         |              |   |            |      |                |            |
| EGG(24        | 4)                                                               |                         |                     |                                |                         |              |   |            | Se s | om 🖹           | ß          |
| Nytt U        | Jtlegg                                                           |                         |                     |                                |                         |              |   |            |      |                |            |
| ira en k      | kolonneoverskrift og slipp den her for å gruppere denne kolonnen |                         |                     |                                |                         |              |   |            |      |                |            |
|               | Reiserute                                                        | Fra                     | Til                 | Beløp                          | Status                  | Bilagsnummer |   |            |      |                |            |
| ~             | т                                                                | 07.10.2022              | 07.10.2022          | 35,00 NOK                      | Apen                    |              | 4 | <b>%</b> 0 | മ    | <del>0</del> 1 | 8          |
| ~             | TEST                                                             | 06.10.2022              | 06.10.2022          | 225,00 NOK                     | Avventer godkjenning    |              | 1 | <b>⊗</b> 0 | 41   | <b>e</b> 1     | 8          |
| ~             | Bensin                                                           | 05.10.2022              | 05.10.2022          | 1200.00 NOK                    | Avventer godkjenning    |              | 1 | <b>§ 1</b> | മ    | <b>a</b> 1     | Ē          |
|               | Kjørebok                                                         | 05.10.2022              | 05.10.2022          | 0,00 NOK                       | Apen                    |              | 4 | ® 0        | 2    | <del>0</del> 1 | 8          |
| ~             | Kundetur                                                         | 20.09.2022              | 20.09.2022          | 0,00 NOK                       | Apen                    |              | 4 | ® 0        | Ø    | 8 1            | Ê          |
| ~             |                                                                  |                         |                     |                                |                         |              |   |            |      |                |            |
| У<br>У<br>Н 4 | < 1 2 3 4 5 ► N 5 · ·                                            |                         |                     |                                |                         |              |   |            |      |                |            |

Finn feltet for **Kilometer** og trykk på **Alloker**. Endringen er nå registrert og reiseregningen kan sendes til attestering.

|                   |                      |              |       |                |                        |                                  | Help                   |
|-------------------|----------------------|--------------|-------|----------------|------------------------|----------------------------------|------------------------|
| Kjørebok          |                      |              | / 6   | Navn           | Olsen Ole              |                                  | Totalt beløp           |
| Start             | 05.10.2022           | Reisenummer  |       | Ansattnummer   | 999909                 |                                  | 0,00                   |
| Slutt             | 05.10.2022           | Bilagsnummer |       | Hovedboksenhet | Hotello AS (920)       |                                  | NOK                    |
| Status            | Åpen                 |              | N.    | Avdeling       | Supplies Norway (ADAB) |                                  | Beløp                  |
|                   |                      |              | Mer V |                |                        |                                  | 0,00                   |
|                   |                      |              |       |                |                        | 30 %0 p                          | Earbândsuis/Skriv I It |
|                   |                      |              |       |                |                        | Arbeidsnyr, Vedlegg Konnikardard | Tornandavia Skriv Oc   |
| Send Til Attester | ng                   |              |       |                |                        |                                  |                        |
| UTLEGG            |                      |              |       |                |                        |                                  | 0,00                   |
| ANTALL ENHETE     | R                    |              |       |                |                        |                                  | 0,00                   |
| KILOMETER         | + Legg Til + Alloker |              |       |                |                        |                                  | 0,00                   |
|                   |                      |              |       |                |                        |                                  |                        |